#### WITH AMANDA RICHARDS MONDAY NOVEMBER 30, 2020

# Daily Bite Size Training

Topic: Data Tags

#### Purpose of Tags

- Customize your email templates
- Customize your communication on a large scale
- Each Tag is a referenced data field with two sets of curly brackets

#### Example:

{{Name}} for Client or Prospect name

{{PolicyType}} for Policy Type (home insurance or

auto insurance)

| <pre>{(name)} {(lastname)} {(lastname)} {(lastname)} {(lastname)} {(dob)} {(dob)} {(dob)} {(address)} {(address)} {(state)} {(agent_name)} {(agent_main)} {(agent_emai)} {(agent_phone)} {(agent_location)} {(agenty_name)} {(agency_name)} {(agency_name)} {(betto atto atto atto atto atto atto atto</pre>                                                                                                    | {{firstname}}      |  |
|----------------------------------------------------------------------------------------------------|--------------------|--|
| <pre>{[astname}] {[astname}] {[amail]} {[amail]} {[address]} {[address]} {[address]} {[address]} {[agent_name]} {[agent_name]} {[agent_email]} {[agent_email]} {[agent_location]} {[agent_location]} {[agency_name]} {[agency_name]} {[agency_name]} {[agency_mame]} [[agency_mame]] {[agency_mame]] [[agency_mame]] [[agency_</pre> | {{name}}           |  |
| <pre>{{email}} {{email}} {{cmail}} {{cob}} {{cob}} {{c</pre> | {{lastname}}       |  |
| {{dob}}{{address}}{{address}}{{city}}{{state}}{{agent_name}}{{agent_email}}{{agent_phone}}{{agent_location}}{{agency_name}}{{agency_name}}{{agency_mame}}{{agency_ma                                                                                                    | {{email}}          |  |
| <pre>{(address)} {(address)} {(address)} {(state)} {(agent_name)} {(agent_email}) {(agent_phone)} {(agent_location)} {(agency_name)} {(agency_name)} {(agency_address)} {(agency_email}) {(agency_email}) {(agency_email}) {(agency_email}) {(download)} {(take_survey)} {(signature)} {(Referral Name)} {(Scheduler)}</pre>                                                                                                    | {{dob}}            |  |
| <pre>{(city)} {(city)} {(state)} {(agent_name)} {(agent_email)} {(agent_phone)} {(agent_location)} {(agency_name)} {(agency_name)} {(agency_address)} {(agency_phone}} {(agency_phone)} {(signup)} {(signup)} {(download)} {(take_survey)} {(Signature)} {(Scheduler)}</pre>                                                                                                    | {{address}}        |  |
| <pre>{(state)} {(sgent_name}} {(agent_email}) {(agent_email}) {(agent_phone)} {(agent_location)} {(agency_name}) {(agency_address)} {(agency_phone)} {(agency_email}) {(agency_email}) {(signup)} {(take_survey)} {(take_survey)} {(Signature)} {(Referral Name)} </pre>                                                                                                    | {{city}}           |  |
| <pre>{(agent_name)} {(agent_email}} {(agent_phone)} {(agent_location)} {(agency_name)} {(agency_address}} {(agency_phone)} {(agency_email}) {(agency_email}) {(agency_email}) {(download)} {(take_survey)} {(Signature)} {(Referral Name)} </pre>                                                                                                    | {{state}}          |  |
| <pre>{(agent_email)} {(agent_phone)} {(agent_location)} {(agency_name)} {(agency_address)} {(agency_email)} {(agency_email)} {(signup)} {(download)} {(take_survey)} {(take_survey)} {(Referral Name)} </pre>                                                                                                    | {{agent_name}}     |  |
| <pre>{(agent_phone)} {(agent_location)} {(agency_name)} {(agency_address)} {(agency_phone)} {(agency_phone)} {(agency_email)} {(signup)} {(signup)} {(download)} {(take_survey)} {(take_survey)} {(Signature)} {(Referral Name)} {(Scheduler)}</pre>                                                                                                    | {{agent_email}}    |  |
| <pre>{agent_location}} {agency_name} {agency_address}} {agency_address} {agency_phone} {agency_email} {agency_email} {download} {download} {take_survey} {take_survey} {signature} {signature} {signature} {signature} }</pre>                                                                                                    | {{agent_phone}}    |  |
| <pre>{agency_name}} {agency_address}} {agency_phone}} {agency_email} {agency_email} {agency_email} {download} {download} {take_survey}} {take_survey} {signature} {signature} {cameaaaaaaaaaaaaaaaaaaaaaaaaaaaaaaaaaaa</pre>                                                                                                    | {{agent_location}} |  |
| <pre>{agency_address}} {agency_phone}} {agency_email} {agency_email} {agency_email} {agency_email} {agency_email} {agency_email} {agency_email} {agency_email} {agency_email} {agency_email} {agency_email} {agency_email} {agency_email} {agency_email} {agency_email} }</pre>                                                                                                    | {{agency_name}}    |  |
| <pre>{agency_phone}} {agency_email} {agency_email} {signup} {signup} {download} {download} {take_survey} {signature} {signature} {signature} {signature} }</pre>                                                                                                    | {{agency_address}} |  |
| <pre>{{agency_email}} {{agency_email}} {{signup}} {{download}} {{take_survey}} {{signature}} {{Referral Name}} {{Scheduler}}</pre>                                                                                                    | {{agency_phone}}   |  |
| <pre>{{signup}} {{download}} {{take_survey}} {{signature}} {{Referral Name}} {{Scheduler}}</pre>                                                                                                    | {{agency_email}}   |  |
| {{download}}<br>{{take_survey}}<br>{{Signature}}<br>{{Referral Name}}<br>{{Scheduler}}                                                                                                    | {{signup}}         |  |
| {{take_survey}}<br>{{Signature}}<br>{{Referral Name}}<br>{{Scheduler}}                                                                                                    | {{download}}       |  |
| {{Signature}}<br>{{Referral Name}}<br>{{Scheduler}}                                                                                                    | {{take_survey}}    |  |
| {{Referral Name}} {{Scheduler}}                                                                                                    | {{Signature}}      |  |
| {{Scheduler}}                                                                                                    | {{Referral Name}}  |  |
|                                                                                                    | {{Scheduler}}      |  |

## How to Add a Tag

- 1. Go to Engagement & click Email Template Builder
- 2. Drag & drop a Structure
- 3. Drag & drop the Block named 'Text'
- 4. Place the cursor in the desired spot within the body of the text
- 5. At the top click Merge Tags select the tag from the drop down menu
- 6. The tag will appear

#### In Email Template Builder

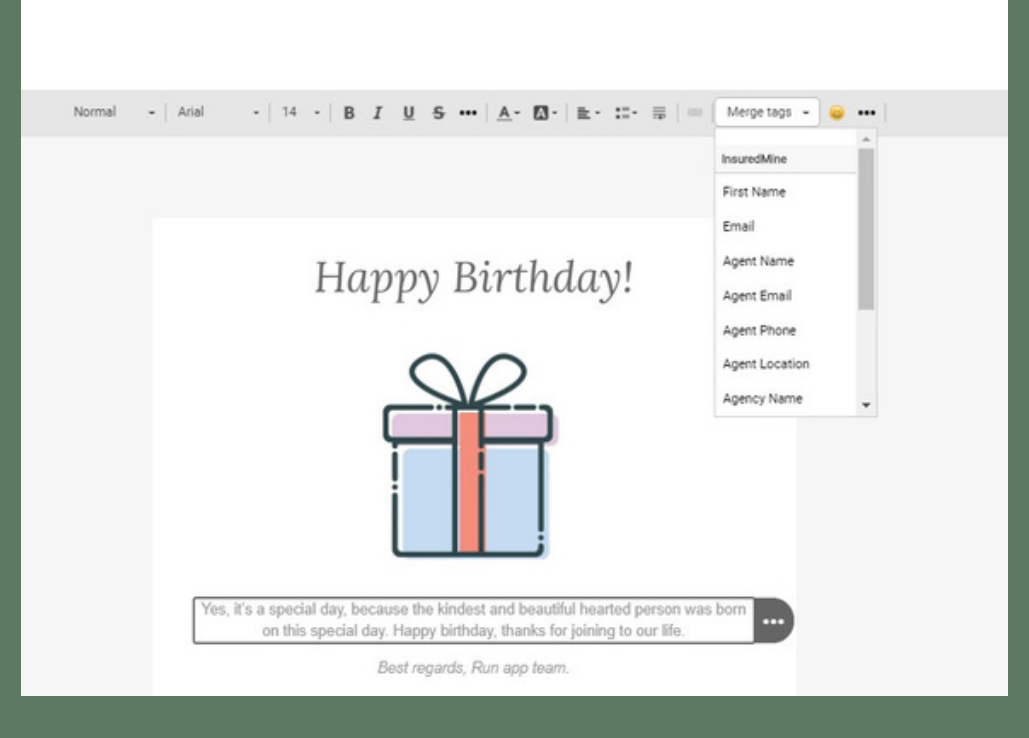

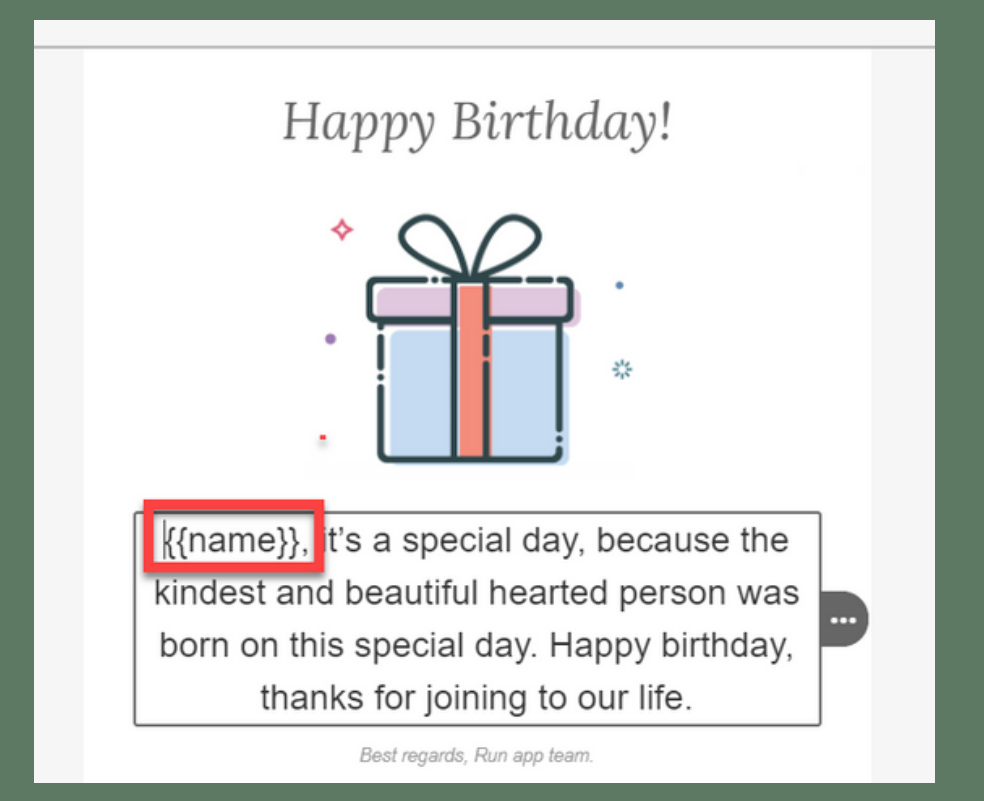

### How to Add a Tag

- 1. Place the cursor in the desired spot within the body of the email template
- 2. On the left select the tag you
  - wish to use
- 3. Tag will appear

#### In Email Campaign, Bulk Text, & Single Contact Drip

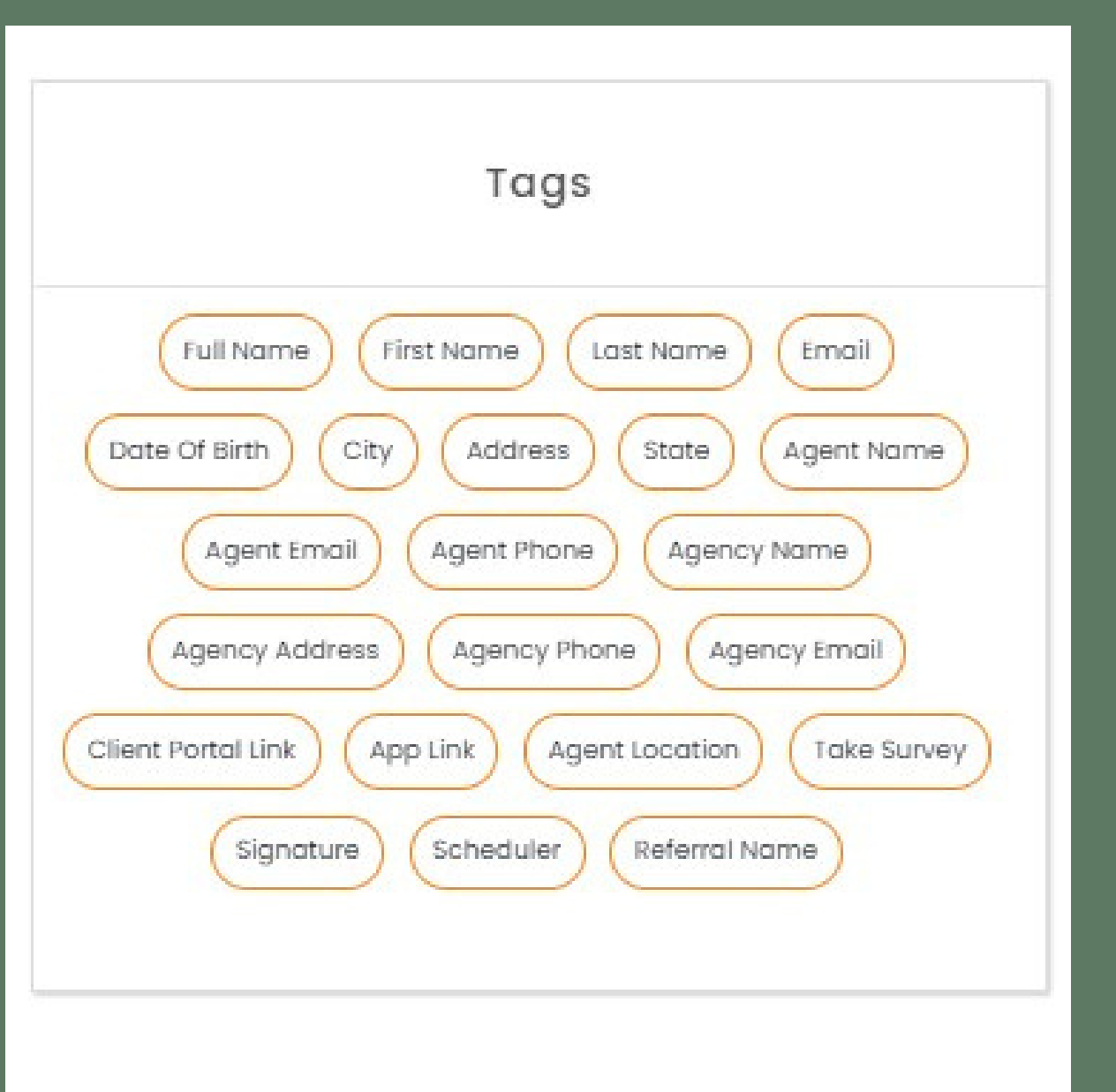

#### Add Tags to Subject Line

Personalization is known to increase open rates

Works well when combined with targeted automation: such as birthday deals and post-subscription follow-ups

Click on the Subject field in your email
 Click the Tag from the section on the right

| Stage 1   |                             |             |              |             |                            |  |
|-----------|-----------------------------|-------------|--------------|-------------|----------------------------|--|
| Send*     | Immediately                 |             | ~            | From* Se    | elect Sender Email Address |  |
| Template  | Select Template             |             | •            | Send To Mys | Add Unsubscribe Link       |  |
| Subject*  | {{Full Name}}               |             |              | Signature   | Select a Signature         |  |
| Sequence* |                             |             | ~            | Reply-To 🗖  | Email Address              |  |
| Formats - | B / ≝ ≝ ≝                   | ≡ ∷ - ∷ - ∷ | 3 8 B        | I O         |                            |  |
| Formats - | B / E ≊ 3<br>_ · <u>A</u> · |             | ⊡ <i>8</i> ∎ | 0           |                            |  |

ingagement > Se

| Send Save As Draft                                                   |   |
|----------------------------------------------------------------------|---|
| Tags                                                                 | 1 |
| Full Name First Name Last Name Email Date Of Birth City Address      |   |
| State Agent Name Agent Email Agent Phone Agency Name                 |   |
| Agency Address Agency Phone Agency Email Client Portal Link App Link |   |
| Scheduler Referral Name                                              |   |

## **THANK YOU!**

To learn more please visit <u>Knowledge base</u>

Email: support@insuredmine.com

Join our <u>Facebook Group</u>

CALL: +14696161821

FOLLOW US!

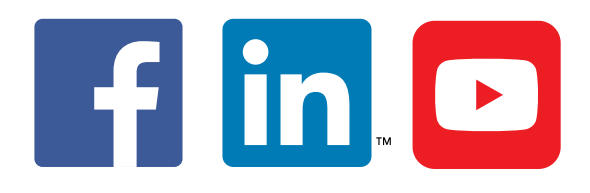

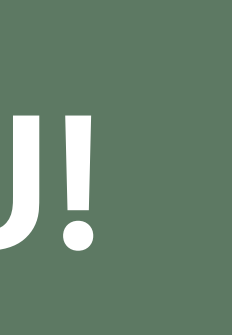